## myPerformance: Changing your Profile Picture

1. Login to myPerformance (within myWSU)

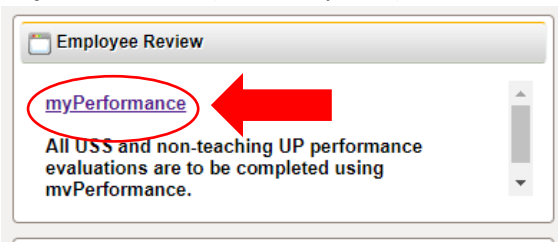

2. Select the "gear" icon on the top/right side of the screen

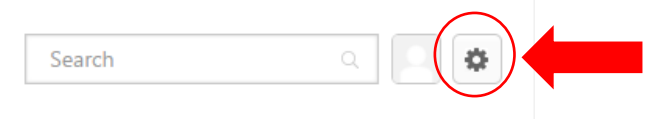

3. Select "My Account"

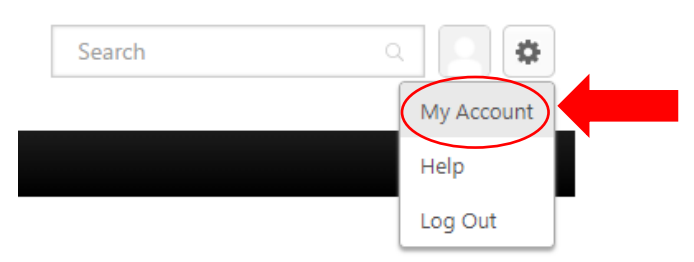

4. Hover over the **silhouette** to find the **hidden drop-down arrow** 

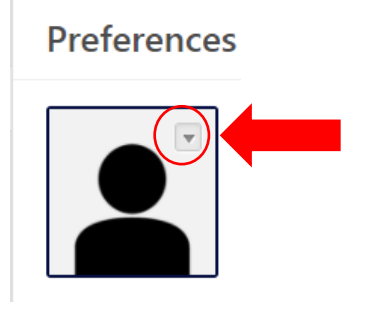

5. Select "Change"

Preferences

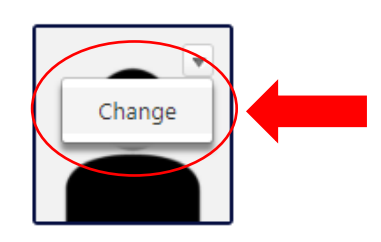

6. Upload an image by clicking the "Choose File" button

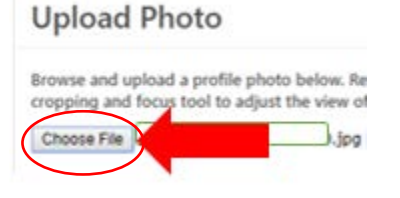

7. Select "Upload"

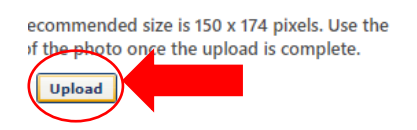

8. Select "Save"

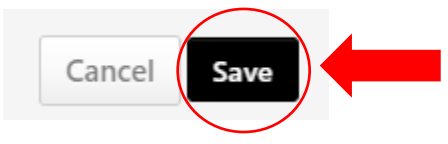